# So gstzen Peaceful GST Compliance

# Creating e-Invoice API Login Details and providing it to GSTZen

This document describes the procedure to create e-Invoice API login details in the Trial Portal <u>https://einv-apisandbox.nic.in/</u> and Main Portal <u>https://einvoice1.gst.gov.in</u> setup by National Information Centre (NIC).

Before generating the username and password, we request that you write it down on a paper or your computer so that you are sure about it. We have noticed that the portal reports an error message that the credentials are already created even when you are doing it the first time.

This document consists of:

Part 1: Registering in Sandbox portal and Entering details in GSTZen

- Section 1: Registration in NIC Trial Portal
- Section 2: Logging into the NIC Trial Portal through GSTZen

Part 2: Registering in API production portal and Entering details in GSTZen

- Section 1: Delete all your invoices in the sales register
- Section 2: Registration in Production e-Invoice Portal
- Section 3: Logging into the API Portal through GSTZen

# Part 1: Registering in Sandbox portal and Entering details in GSTZen

# Section 1: Registration in NIC Trial Portal

1. Login to NIC e-Invoice Web Portal on - https://einv-apisandbox.nic.in/

| Ø Hane (85%)C - e-Invalue API - K +                                                                                                    |                                                                                     |                                                                                                    |                                                                                                    |         | -   | D     | × |
|----------------------------------------------------------------------------------------------------|-------------------------------------------------------------------------------------|----------------------------------------------------------------------------------------------------|----------------------------------------------------------------------------------------------------|---------|-----|-------|---|
| ← → C (# env-spisanthouvicin                                                                                                    |                                                                                     |                                                                                                    |                                                                                                    | \$      | 0   | * #   | ÷ |
| 🕲 E they Mit API Devel. 🕲 Home : GET-IVC - n. 🌸 Vegena Sup                                                                                      | port 🛛 https://sepondoard 🦞 Voja                                                    | era (25P Docum. 🛕 Home Page of Cent. 🚦                                                                                                    | 🛾 Account Logie   Sak 🤹 GST State Code L                                                                              | ie.     |     |       |   |
|                                                                                                    |                                                                                     | 5                                                                                                    | kip to Hain Content   Skip to Nevigation   Te                                                                         | A See A | A A | + 88  | 9 |
| GOODS AND SERVICES TAX                                                                                                    | e - Invoice API                                                                     | Developer's Portal                                                                                                    |                                                                                                    | N       | C   |       |   |
| New Introduction API Decretere Benefits                                                                                                    |                                                                                     |                                                                                                    | ning 🥥 Release Notes 🥥 Sup                                                                                            |         |     | Login |   |
| t Dec. 2020 ** e-Invoio                                                                                                    | e Trial portal is enabled                                                           | for taxpayers with PAN bas<br>API Specifications                                                                                                    | sed turnover more than R                                                                                              |         |     |       |   |
| uncomme anno anno ann<br>100 Co. In a Financial year<br>(Mittass.//einec<br>endoareditect.net/an.).<br>(Mittass/./einecken.it:<br>telal.ein.im) | Current Version (v1.03)<br>> Distribution<br>> Emission<br>> Samile.150hs<br>> TADE | Current Version (v1.03)<br>5. Executors<br>5. Excludis<br>5. Sample, JSON8<br>5. SSON Schema<br>5. Validations<br>5. EAGN<br>tipolated On: 31/15/2020 | Current Version (v1.03)<br>5 Distribut<br>5 Distributs<br>5 Samela 150Ms<br>5 Solve Schema<br>5 Validations<br>5 EADs |         |     |       |   |
| Resources<br>> Inv                                                                                                    | Get IRN Details                                                                     | Generate e-Way till by 188                                                                                                    | Get GSTIN Details                                                                                                    |         |     |       |   |
| <ul> <li>Happing of NotFlod<br/>scheme with APT (IRM)<br/>scheme</li> </ul>                                                                     | Current Version (v1.03)                                                             | Current Version (v1.03)                                                                                                    | Current Version (v1.03)                                                                                               |         |     |       |   |

### 2. Click on Login and then click on Register here

| 🕲 e Innice API Sandiau System 🗙 🕂                                                                                                    |                                                                                                    |                                                                                       | - D                                        | × |
|----------------------------------------------------------------------------------------------------|----------------------------------------------------------------------------------------------------|---------------------------------------------------------------------------------------|--------------------------------------------|---|
| ← → C 🔒 einvaplantteuricik/cirvopidient/copinarge                                                                                                    |                                                                                                    |                                                                                       | 0+ 🔗 🙆 beogrifs (1)                        |   |
| 🕲 E May Bill API Devel 🕲 Hane : GST-MC - e 🎄 Vayana Support 🖉                                                                                                    | 🕽 Intoccharpontocent 👋 Vayana GDP Decum 🔺 Home Page of Cent.                                                                                                    | - 📕 Account Login   Sah                                                               | 🗆 👩 GST State-Code List.                   |   |
| GOODS AND SERVICES TAX                                                                                                    | e - Invoice API Testing System                                                                                                    |                                                                                       |                                            | - |
| E-Invoice A                                                                                                    | PI Access Hechanism                                                                                                    | I                                                                                     | Login                                      |   |
| Tax Payers with Appropriate Tennover of<br>Company more than Re. 500 Crones                                                                                                    | Tex Payers with Aggregate Terrover of Company<br>Between Rs. 100 Crores To Rs. 500 Crores                                                                                                    | so inc                                                                                |                                            |   |
| <ul> <li>Gired Access to API to integrate the EVP system<br/>of the Company - Thes need to existing their<br/>public (Ps. In addition to operative and<br/>parameted to each GSTIN (Tax Payer) of the<br/>company, the company gas the Client II and<br/>Client Secret to get the access to APIs.</li> <li>Through GSPs - The GSTIN (Tax Payer)<br/>generates his own assemance and parameter and<br/>thes up with disks to get the access to API using<br/>the Client II and Client Secret II ATI and<br/>generates his own assemance and parameter and<br/>thes up with titles to get the access to API using<br/>the Client II and Client Secret of the ENPs.</li> </ul> | <ul> <li>Through Comparies having direct Access to APS' = 11 the law power has the up or using the (FP of the Company which has direct access to APE, then heigher can use the APE through that company. The GSTM (Tax Payer) generates his any usemanies and password and pets the access to APE, then heigher can use the APE through that occurs to APE and the Company, which has access.</li> <li>This Payers having access to E-May Bill APEs - If the tax payer has direct access to E-May Bill APEs - If the tax payer has direct access to E-May Bill APEs - If the tax payer has direct access to E-May Bill APEs - If the tax payer has direct access to E-May Bill APEs - He tax payer has direct access to E-May Bill APEs - the tax payer has direct access to AES (Sac Rayer) generates his away assessed to pet the access to AES (Nav Rayer) generates his away meanimes and password and lies up with GEPs to pet the access to AES using the Client Id and Client Secret of the GEPs.</li> <li>Through BIRs - The GETIN (Tax Payer) parenties his own usersmane and password and lies up with GEPs to pet the access to AES using the Client Id and Client Secret of the GEPs.</li> </ul> | Client Id:<br>User name:<br>Peasword:<br>Inner capitha coli<br>34096<br>Register here | s<br>27 e<br>Submit<br>Forgat Credentiale? |   |

3. You will be able to see a similar screen after clicking on Register here. Select **Taxpayer** on "Registration Form".

| 🕲 e hunise All Tandiss Tystem 🗙 +                |                                                               | - D X                                                                          |
|--------------------------------------------------|---------------------------------------------------------------|--------------------------------------------------------------------------------|
| 👻 🖓 🐨 🗰 envigeantier. Here (627-MC-a 🎓 Vigea Sep | ort 😵 Intercharponiboard. 👋 Wyana GSP Docum. 🔺 Home Rage of C | 5? 💽 brongeren (3) :<br>ent. 📓 Ansourt Login   Salv. 🍵 Giff State-Code List. 🔹 |
| GOODS AND SERVICES TAX                           | e - Invoice API Testing System                                |                                                                                |
|                                                  | Registration Form                                             |                                                                                |
|                                                  | User Type : Tax Paper O OSP O e-Core Op. O ERP                |                                                                                |
|                                                  | GSTN *                                                        |                                                                                |
|                                                  | Ttade Name .*                                                 |                                                                                |
|                                                  | 087 Registered<br>Mobile No*                                  |                                                                                |
|                                                  | 0.81 Registered<br>e-Nati Id : *                              |                                                                                |
|                                                  | Capitria .* Enter capitria code                               |                                                                                |
|                                                  | 847878 63                                                     |                                                                                |
|                                                  | Valdelo Send OTP Ext                                          |                                                                                |
|                                                  | () 2020 - Powered By National Informatics Centre.             |                                                                                |

4. Enter the GSTIN, Phone number and Email address registered with GSTIN, and Captcha. Click on the **Validate** button to validate the information. Once the validation is complete, click on the **Send OTP button** 

| Registration Form                                   |          |
|-----------------------------------------------------|----------|
| User Type :    Tax Payer OGSP Oe-Com Op.            | OERP     |
| GSTIN :*                                            |          |
| Trade Name :*                                       |          |
| GST Registered                                      |          |
| Mobile No. :*                                       |          |
| GST Registered                                      |          |
| e-Mail Id : *                                       |          |
| Captcha :*                                          |          |
| 190650                                              | 4        |
| Validate Send OTP Exit                              |          |
| Successfully Validated! Click Send OTP for Create / | Account. |

5. Enter the OTP received on the registered mobile and click on Submit

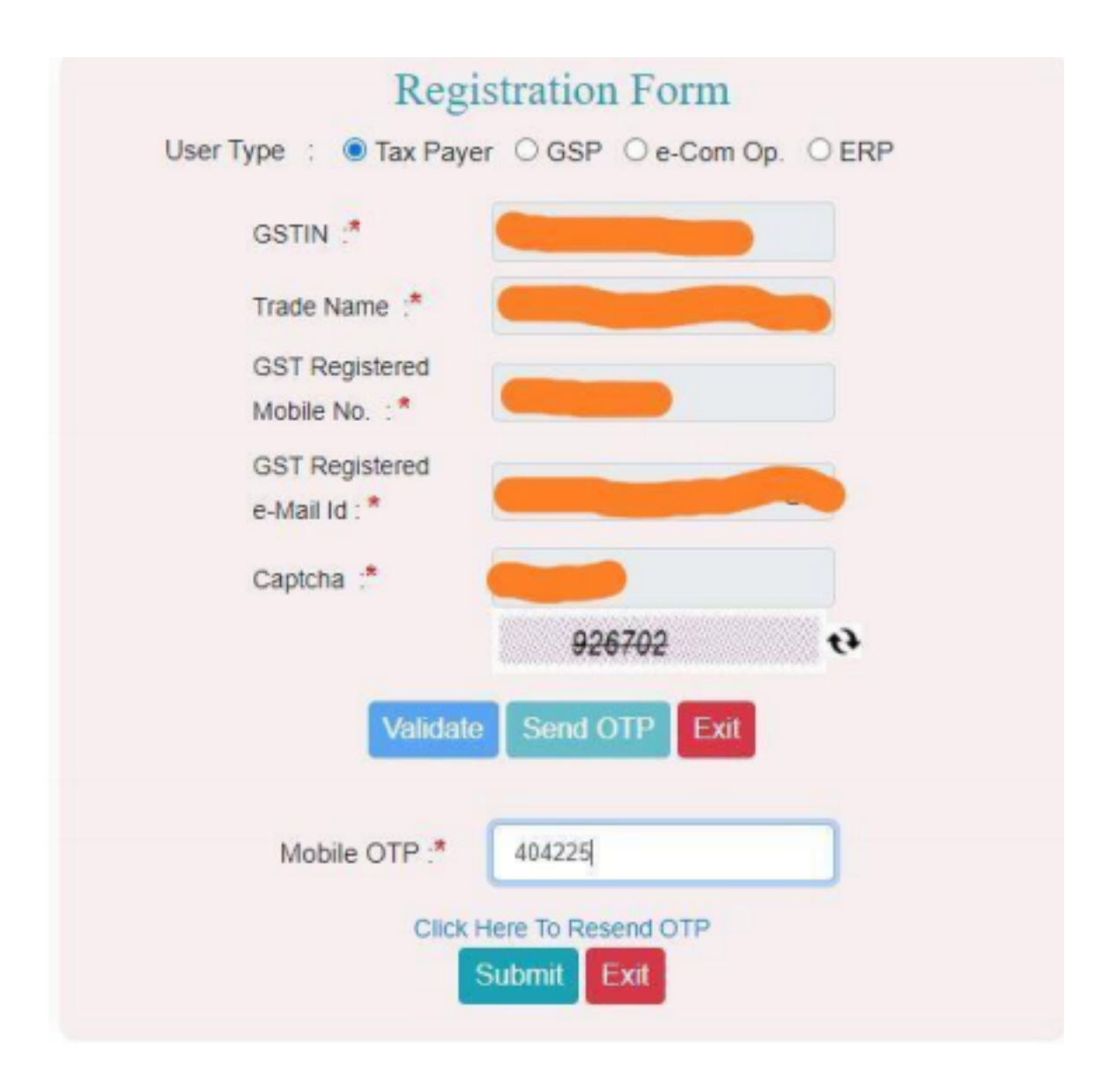

6. You will be able to see your GSTIN on this page. Select "*Registration through*" as **ERP**.

| GST Registered       |                                |
|----------------------|--------------------------------|
| e-Mail Id : *        |                                |
| Captcha :*           |                                |
|                      | <del>989162</del> <del>•</del> |
| Validate             | Send OTP Exit                  |
| Mobile OTP :*        |                                |
| Click                | Here To Resend OTP Submit Exit |
| Cre                  | eate Account                   |
| Your GSTIN :*        |                                |
| Registration through | ○ GSP ○ ERP                    |
| Enter Username :*    |                                |
| Enter Password :*    |                                |
| Confirm Password :*  |                                |
|                      |                                |

7. Select the Company Name as CLOUDZEN SOFTWARE LABS PRIVATE LIMITED(GSTZen). Enter the Client ID as AAFCC29ERP82ZSO. Create API specific Username and Password & Click on Create. 8. Now you see the acknowledgement from e-Invoice.

| Success                 |       |
|-------------------------|-------|
| Registered Successfully |       |
|                         | Close |
| Your GSTIN :*           |       |

## Section 2: Logging into the NIC Trial Portal through GSTZen

**<u>Note</u>**: GSTZen recommends using 2 different accounts for Sandbox testing and Production.

- 1. Register your GSTIN in your GSTZen account. For information on how to add your GSTIN into GSTZen, please see article <u>Add GSTIN to your GSTZen account</u>
- 2. Click on the GSTIN to open your GSTZen Home page. Click on E-Invoicing

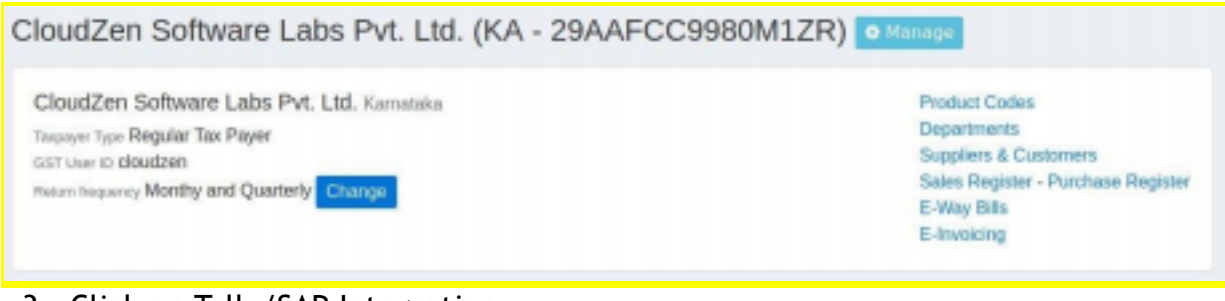

3. Click on Tally/SAP Integration

| Home / CloudZen Softw (KA - 29AAFCC9980M12R) / E-Invoicing |                        |            |  |  |  |  |  |
|------------------------------------------------------------|------------------------|------------|--|--|--|--|--|
| GSTZen Excel                                               | Tally/SAP Integration  | Your Excel |  |  |  |  |  |
| 031Zell Excel                                              | Taily/3/AF Integration | Tour Excer |  |  |  |  |  |

4. Enter your API Username and Password from the Sandbox portal

| Refer to this document on how to create E-Invoice API Credentials. Download PDF |                                                                        |  |  |  |  |  |  |  |
|---------------------------------------------------------------------------------|------------------------------------------------------------------------|--|--|--|--|--|--|--|
| E-Invoice API Portal Username*                                                  | E-Invoice API Portal Password*                                         |  |  |  |  |  |  |  |
| The username of your account in the E-Invoice portal.                           | The password of your account in the E-Invoice portal.                  |  |  |  |  |  |  |  |
| ZENTRIAL Client ID of your account in the E-Invoice portal.                     | ZENTRIAL<br>Client Secret key of your account in the E-Invoice portal. |  |  |  |  |  |  |  |
|                                                                                 | Login                                                                  |  |  |  |  |  |  |  |

Note: Client ID and Client Secret to be entered in GSTZen is ZENTRIAL

# Part 2: Registering in API production portal and Entering details in GSTZen

# Section 1: Delete all your invoices in the sales register

1. Select the GSTIN on your GSTZen Homepage dashboard.

| GSTZen Dem       | o Company Master Data 👻                                                                                                | Useful Tools                          |         | ► Hel   | P Logged in | as Demo | User 👻 |  |  |  |
|------------------|----------------------------------------------------------------------------------------------------|---------------------------------------|---------|---------|-------------|---------|--------|--|--|--|
|                  | Your GSTZen Dashboard                                                                                                  |                                       |         |         |             |         |        |  |  |  |
| Havin<br>Apply A | Having trouble filing GSTR-9C?<br>Apply Auditor DSC, upload supporting documents, and file GSTR-9C with no difficulty. |                                       |         |         |             |         |        |  |  |  |
| GSTINs           | Tax Returns PANs                                                                                                    |                                       |         |         |             |         |        |  |  |  |
| GSTINs           | managed by you Add                                                                                                    | a new GSTIN to manage Manage multiple | GSTINs  |         |             |         |        |  |  |  |
| ۰                | GSTIN                                                                                                    | Tax Payer Name                        | GSTR-1  | GSTR-3B | GSTR-9      | State   |        |  |  |  |
|                  | 36AAECB7633H1ZN                                                                                                    | BRS REFINERIES PRIVATE L              | Nov Dec | Nov Dec | 18-19       | TS      |        |  |  |  |
| •                | 36AAECC5105F1Z3                                                                                                    | CONNECT RESIDUARY PVT LTD             | Nov Dec | Nov Dec | 18-19       | TS      |        |  |  |  |
| •                | 09AABCD0052F1Z6                                                                                                    | DENAVE INDIA PRIVATE LIM              | Nov Dec | Nov Dec | 18-19       | UP      |        |  |  |  |

2. Click on the Sales Register on the right side of your screen.

| Home / GSTZEN DEMO PR (AAFCC9980M) / GSTZEN DEMO PR (KA - 29AAFCC9980MZZT                                                             | )                                                                                                    |
|----------------------------------------------------------------------------------------------------|----------------------------------------------------------------------------------------------------|
| GSTZEN DEMO PRIVATE LIMITED (KA - 29AAFCC9980)                                                                                        | MZZT) 🌣 Manage                                                                                        |
| GSTZEN DEMO PRIVATE LIMITED Karnataka<br>Taxpayer Type Regular Tax Payer<br>GST User ID ZEN_9CDemo<br>Return frequency Monthly Change | Product Codes<br>Departments<br>Suppliers & Customers<br>Sales Register<br>E-Way Bills<br>E-Invoicing |

3. Select the checkbox next to *Type* as shown in the below picture and then click on **Delete selected invoices in page**.

| w B2B<br>Iload Si           | Regis<br>Sales In<br>ales Reg    | ste<br>voice<br>iister | Y New B2C Sales                                                                          | s Invoice Ne                                                                                                    | w Export Invoice                                                                     |                                                                                                    |                                                  |                                                                                                    |                                              |
|-----------------------------|----------------------------------|------------------------|------------------------------------------------------------------------------------------|----------------------------------------------------------------------------------------------------|--------------------------------------------------------------------------------------|----------------------------------------------------------------------------------------------------|--------------------------------------------------|----------------------------------------------------------------------------------------------------|----------------------------------------------|
| Searc                       | h and                            | d F                    | ilter Show/Hi                                                                            | de                                                                                                    |                                                                                      |                                                                                                    |                                                  |                                                                                                    |                                              |
| 'his pa <u>c</u><br>lick he | je show<br>re to vie             | s Inv<br>w Sa          | oices in our Sales I<br>Iles Invoices uploa                                              | Register.<br>ded in the Gov                                                                                                    | erment Portal.                                                                       |                                                                                                    |                                                  | ← Previous P                                                                                                 | lage Next Page                               |
| Delete                      | selecte                          | :d Inv                 | voices in page D                                                                         | Delete all Filtere                                                                                                    | d Invoices                                                                           |                                                                                                    | Download 2                                       | d E-Invoice PDFs                                                                                             | for Selected Invoices<br>ad Line Items XLS ↓ |
|                             |                                  |                        |                                                                                          |                                                                                                    |                                                                                      |                                                                                                    |                                                  |                                                                                                    |                                              |
| -                           |                                  |                        | Document                                                                                 | Document                                                                                                    |                                                                                      |                                                                                                    | 0007                                             | Тахе                                                                                                    | s                                            |
| •                           | Type                             | 6)<br>[ 243            | Document<br>Number<br>53 records (inclu                                                  | Document<br>Date<br>des Invoic <u>es</u> i                                                                                                    | Buyer<br>n all pages)                                                                | Amount ①                                                                                             | CGST<br>45,438,759. <u>8</u> 4                   | Taxe<br>SGST<br>45,438,759.84 1                                                                              | IGST<br>1,513,247,582.68                     |
| •                           | Total o                          | €<br>f 243<br>⊘        | Document<br>Number<br>353 records (inclu<br>W30/KA/39741                                 | Document<br>Date<br>des Invoices in<br>30-Dec-<br>2020                                                                                                    | Buyer<br>n all pages)<br>SHEKAR &<br>YATHI                                           | Amount ()<br>53,291,781,899.26<br>500.00                                                             | CGST<br>45,438,759.84<br>45.00                   | Taxe<br>SGST<br>45,438,759.84 11<br>45.00                                                                    | s<br>IGST<br>1,513,247,582.68 1              |
| • •                         | Total o<br>Total o<br>INV        | €<br>f 243<br>⊘        | Document<br>Number<br>353 records (inclu<br>W30/KA/39741<br>W30/KA/39386                 | Document<br>Date<br>des Invoices it<br>30-Dec-<br>2020<br>30-Dec-<br>2020                                                                                     | Buyer<br>n all pages)<br>SHEKAR &<br>YATHI<br>SHEKAR &<br>YATHI                      | Amount ()<br>53,291,781,899.26<br>500.00<br>500.00                                                   | CGST<br>45,438,759.84<br>45.00<br>45.00          | SGST         1           45,438,759.84         1           45.00         45.00                               | s<br>IGST<br>1,513,247,582.68 1              |
|                             | Total o<br>Total o<br>INV<br>INV | 6<br>f 243<br>©<br>©   | Document<br>Number<br>353 records (inclu<br>W30/KA/39741<br>W30/KA/39386<br>W30/KA/39031 | Document<br>Date           d=         Invoices in<br>2020           30-Dec-<br>2020         30-Dec-<br>2020           30-Dec-<br>2020         30-Dec-<br>2020 | Buyer<br>n all pages)<br>SHEKAR &<br>YATHI<br>SHEKAR &<br>YATHI<br>SHEKAR &<br>YATHI | Amount ①           53,291,781,899.26         4           500.00         5           500.00         5 | CGST<br>45,438,759.84<br>45.00<br>45.00<br>45.00 | SGST         1           45,438,759.84         1           45.00         45.00           45.00         45.00 | s<br>IGST<br>1,513,247,582.68 1              |

#### 4. Select the *Approve* checkbox and click on **Delete Invoices**.

| Home / GSTZEN DEMO PR (AAFO                                     | CC9980M) / GSTZen Softwar (KA - 29AAFCC9980M1ZR) / Sale                                                                                       | s Invoices / Delete Invoices                                                   |
|-----------------------------------------------------------------|----------------------------------------------------------------------------------------------------|--------------------------------------------------------------------------------|
| Are you sure you want to delete 10                              | 10 Invoices?                                                                                                    |                                                                                |
| Approve<br>Check this box to deleted the selected invol         | ces Delete Invoices No, Go Back                                                                                                    |                                                                                |
| Resources<br>CGST Act<br>IGST Act<br>UTGST Act<br>GST Comp. Act | Latest Notifications<br>CGST 43/2020 (7 months, 3 weeks ago)<br>IGST 03/2020 (8 months, 4 weeks ago)<br>UTGST 01/2019 (8 months, 4 weeks ago) | Contact Us<br>Support@gstzen.in<br>+91 7406 441122<br>Chat 9 AM - 6 PM Mon-Sat |

## Section 2: Registration in Production e-Invoice Portal

1. Login to NIC e-Invoice Web Portal on -<u>https://einvoice1.gst.gov.in/</u>

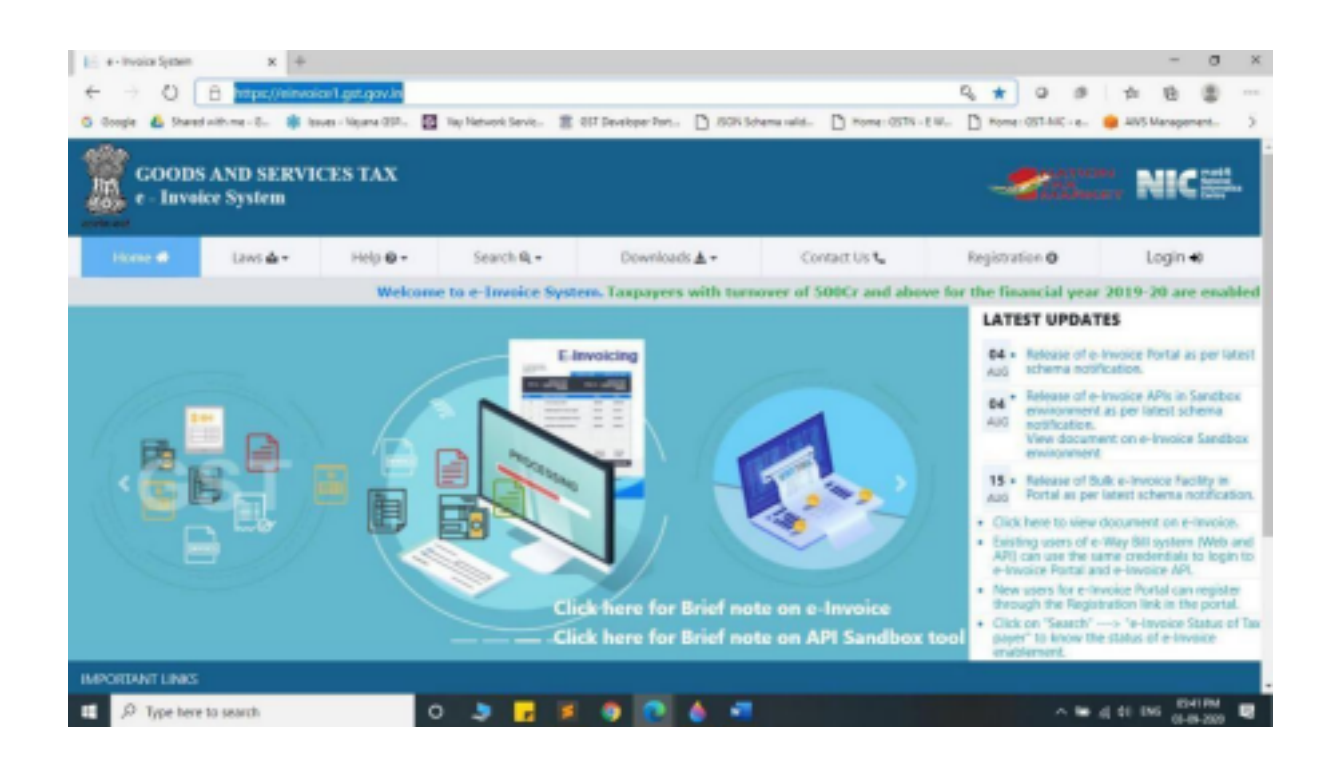

2. Click on Login and enter your Username and Password

<u>Note</u>: If you have registered on the Eway bill production portal, you may use the same credentials to login to the API e-Invoicing portal

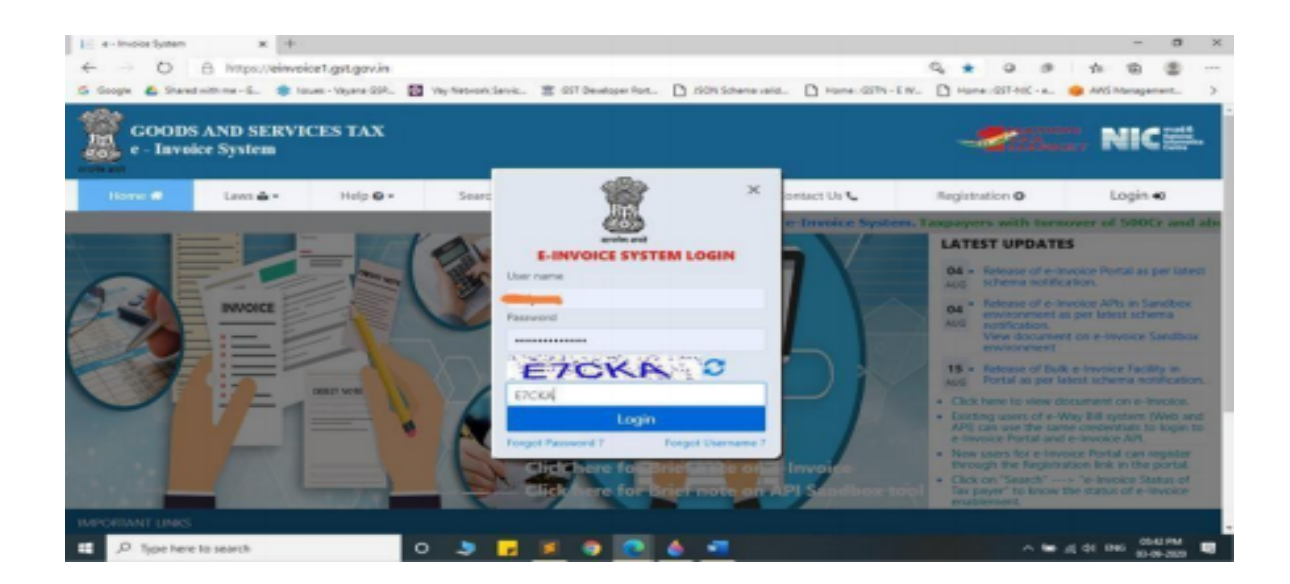

#### 3. Click on API Registration.

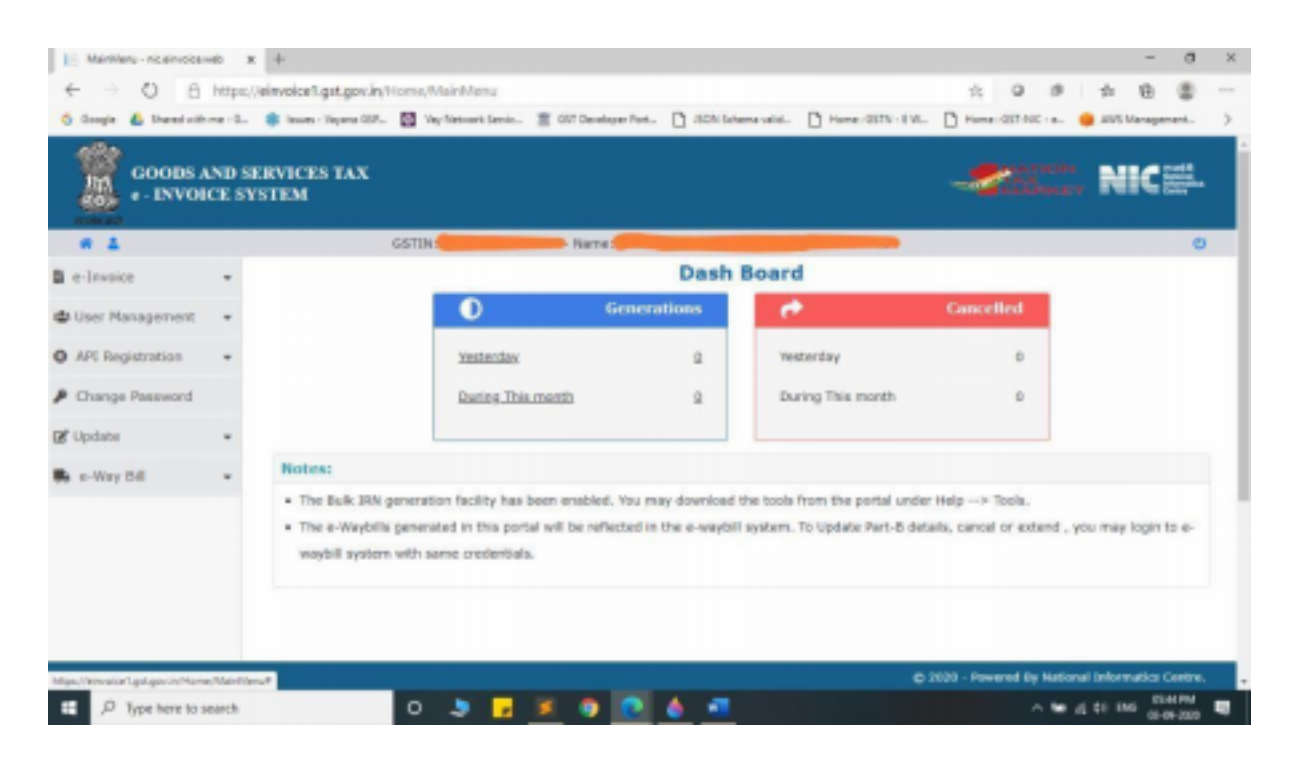

4. Click on User Credentials and click on Create API User.

| 🕑 [ MainMenu - nic.einvoice.web                    | , × +           |                              |                   |                       |                 | -            |          | × |
|----------------------------------------------------|-----------------|------------------------------|-------------------|-----------------------|-----------------|--------------|----------|---|
| $\leftarrow$ $ ightarrow$ $C$ $	extsf{b}$ https:// | /einvoice1.gst. | gov.in/Home/MainMenu         |                   | to                    | 🤣 🛛 🗲           | ∎ ( <u>⊕</u> |          |   |
|                                                    |                 | LIMITED                      | )                 |                       |                 |              |          | - |
| 🖹 e-Invoice 🗸 🗸                                    |                 |                              | Dash B            | Board                 |                 |              |          |   |
| <ul> <li>MIS Reports</li> </ul>                    |                 | Genera                       | ations            | <b>*</b>              | Cancell         | ed           |          | 1 |
| 😩 User Management 🛛 👻                              |                 | Yesterday                    | 0                 | Yesterday             |                 | 0            |          |   |
| <ul> <li>● API Registration 	</li> </ul>           |                 | During This month            | 0                 | During This m         | onth            | 0            |          |   |
| IP Whitelisting                                    |                 | During This month            | 0                 |                       | onth            | U            |          |   |
| Les Credentials                                    | Notes           | :                            |                   |                       |                 |              |          |   |
| L+ Create API User                                 | • The           | Bulk IRN generation facilit  | y has been ena    | abled. You may dow    | nload the to    | ols from     | n the    |   |
| 🔓 Freeze API User                                  | porta           | al under Help> Tools.        | ie newtel will be | a vaflacted in the a  | waybill ayata   | To I         | Indata   |   |
| Change API Password                                | • The<br>Part-  | •B details, cancel or extend | d , you may log   | gin to e-waybill syst | tem with sar    | ne crede     | entials. |   |
| List of API Users                                  |                 |                              |                   |                       |                 |              |          |   |
| 🔗 API Endpoints                                    |                 |                              |                   |                       |                 |              |          |   |
| https://einvoice1.gst.gov.in/APIUserAccount        | /CreateAPIUser  |                              | (                 | © 2020 - Powered By   | v National Infe | ormatics     | Centre.  |   |

- It will trigger an OTP to your registered mobile Number.
   Please enter the OTP and click on Verify OTP.

| CreateAPIUser - nic.einvoice            | web × +                                                                                               |         |                              |          | -        |                                                | $\times$ |
|-----------------------------------------|----------------------------------------------------------------------------------------------------|---------|------------------------------|----------|----------|------------------------------------------------|----------|
| $\leftarrow$ $\rightarrow$ X $$ https:, | /einvoice1.gst.gov.in/APIUserAccount/CreateAPIUser                                                    | 20      | $\otimes$                    | £≡       | Ē        |                                                |          |
| GOODS AND SE<br>e - INVOICE SYS         | einvoice1.gst.gov.in says OTP has been sent to your Register mobile no , Please check and enter OZAAL | EL      | ATIO<br>AX<br>IARK<br>IMITED | N ET     |          | ল দ্ব আई ধী<br>National<br>Informati<br>Centre | cs ♪     |
| API                                     | Registration                                                                                          |         |                              |          |          |                                                |          |
|                                         | Enter OTP: Verify OT                                                                                  | Р       |                              |          |          |                                                |          |
|                                         |                                                                                                    |         |                              |          |          |                                                |          |
|                                         |                                                                                                    |         |                              |          |          |                                                |          |
|                                         |                                                                                                    |         |                              |          |          |                                                |          |
|                                         |                                                                                                    |         |                              |          |          |                                                |          |
|                                         |                                                                                                    |         |                              |          |          |                                                |          |
| Version 1 01                            | @ 2020 -                                                                                              | Powered | l Bv Nat                     | ional In | formatio | rs Centr                                       | a.       |

# 7. Click on Through ERP.

| 🕑 📔 CreateAPIUser - ni                  | ic.einvoice.web × +                                      |                                                          |                                |                       | -         |                                                 | ×   |
|-----------------------------------------|----------------------------------------------------------|----------------------------------------------------------|--------------------------------|-----------------------|-----------|-------------------------------------------------|-----|
| $\leftarrow$ $\rightarrow$ C $\bigcirc$ | https://einvoice1.gst.gov.in/A                           | PIUserAccount/VerifyRegOTP                               | to                             | 🤣 🖒                   | (Ē        |                                                 |     |
| GOODS AN<br>e - INVOIC                  | ID SERVICES TAX<br>E SYSTEM                              |                                                          |                                | ATION<br>XX<br>IARKET | NIC       | एন आई सी<br>National<br>Informatic:<br>≣ Centre |     |
| * 1                                     | GSTIN:                                                   | Name:                                                    |                                |                       |           | હ                                               |     |
|                                         | API Registration                                         |                                                          |                                |                       |           |                                                 |     |
|                                         | DO you wish to Register your<br>GSTIN for API Interface: | ○ Directly ○ Through GSP<br>Through Client-Id of other G | <u>○ Through ERP</u> ○<br>STIN |                       |           |                                                 |     |
|                                         |                                                          |                                                          |                                |                       |           |                                                 |     |
|                                         |                                                          |                                                          |                                |                       |           |                                                 |     |
|                                         |                                                          |                                                          |                                |                       |           |                                                 |     |
|                                         |                                                          |                                                          |                                |                       |           |                                                 |     |
|                                         |                                                          |                                                          |                                |                       |           |                                                 |     |
|                                         |                                                          |                                                          |                                |                       |           |                                                 |     |
| Version 1.01                            |                                                          |                                                          | © 2020 - Powered               | l By National I       | nformatic | s Centre                                        | • • |

### 8. Select CLOUDZEN SOFTWARE LABS PRIVATE LIMITED(GSTZen) as your ERP.

| CreateAPIUser - r                      | nic.einvoice.web × +                                                                         |                                                                                                    |                                           |                    |        | _     |                                                | ×    |
|----------------------------------------|----------------------------------------------------------------------------------------------|----------------------------------------------------------------------------------------------------|-------------------------------------------|--------------------|--------|-------|------------------------------------------------|------|
| $\leftarrow$ $\rightarrow$ G $\ominus$ | https://einvoice1.gst.gov.in/APIUser                                                         | Account/VerifyRegOTP                                                                                                    | ۲0                                        | $\oslash$          | ל≡     | Ē     |                                                |      |
| GOODS AN<br>e - INVOIC                 | ND SERVICES TAX<br>CE SYSTEM                                                                 | ~                                                                                                    |                                           | ATIOI<br>X<br>ARKI | V ET   |       | एन आई ধী<br>National<br>Informatic<br>E Centre | .8   |
| * 1                                    | GSTIN: - Name:                                                                               | (                                                                                                    |                                           |                    |        |       | (                                              | ט    |
|                                        | API Registration Through I<br>DO you wish to Register your<br>GSTIN for API Interface: Throu | ERP<br>ectly 〇 Through GSP <u>● Through E</u><br>Igh Client-Id of other GSTIN                                                                                         | ERP_O                                     |                    |        |       |                                                |      |
|                                        | Select your ERP:                                                                             | Select ~                                                                                                    |                                           |                    |        |       |                                                |      |
|                                        | Username:                                                                                    | Select<br>FOUR C PLUS INTERNET CO                                                                                                    | LTD                                       |                    |        |       | ٦.                                             |      |
|                                        | Password:                                                                                    | La Exactlly Software Pvt Ltd.<br>FREEDOM SOFTWARE SOLUT<br>Incresol Software Services P                                                                               | FIONS PI                                  | RIVAT              | E LIMI | TED   |                                                |      |
|                                        | Re-enter Password:                                                                           | NowApps Technologies Privat<br>Acme Infovision Systems Pvt<br>CLOUDZEN SOFTWARE LABS<br>RnR Datalex Pvt. Ltd.<br>Prime Software Solution<br>Magnum Infosystem Private | te Limite<br>t Ltd<br>5 PRIVAT<br>Limited | ed<br>E LIM        | ITED(C | GSTZe | n)                                             |      |
|                                        |                                                                                              | Symtrax Software private lim<br>R J Soni and associates                                                                                                    | nited                                     |                    |        |       |                                                |      |
| Version 1.01                           |                                                                                              | Fynamics Techno Solutions P                                                                                                    | vt. Ltd                                   |                    |        |       | Centre                                         | e. 🖵 |

- 9. Create API specific Username and Password & Click on Submit.
- 10. Once the API credentials are created, you receive a message that the User creation was successful.

| P            | <ul> <li>CreateAPIU</li> </ul> | lser - nic.einvoice.web 🗲 | +                                              |               |    |   |     | _ | × |
|--------------|--------------------------------|---------------------------|------------------------------------------------|---------------|----|---|-----|---|---|
| $\leftarrow$ | ightarrow x                    | https://einvo             | vice1.gst.gov.in/APIUserAccount/CreateUserdata | $\mathcal{P}$ | 20 | Ø | ∠ే≡ | Ē |   |
|              |                                |                           | einvoice1.gst.gov.in says Api user API         | ОК            |    |   |     |   |   |

# Section 3: Logging into the API Portal through GSTZen

1. Click on **E-Invoicing** in your GSTIN detail page.

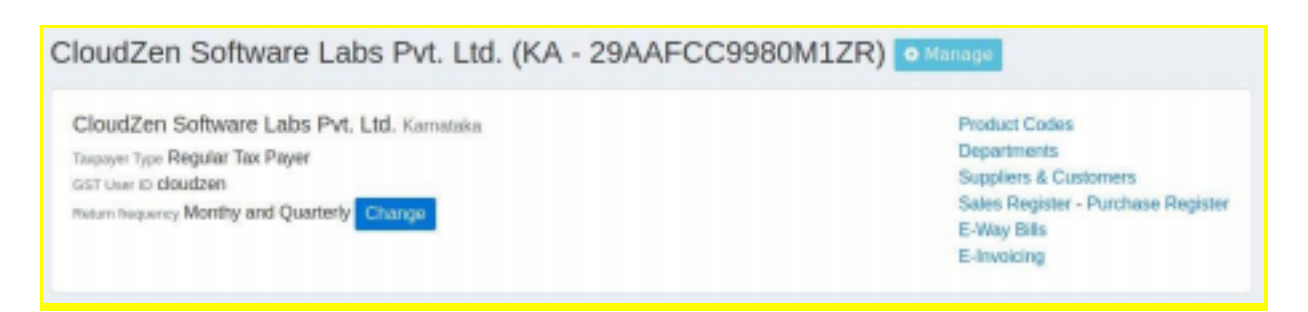

2. Click on Tally/SAP Integration

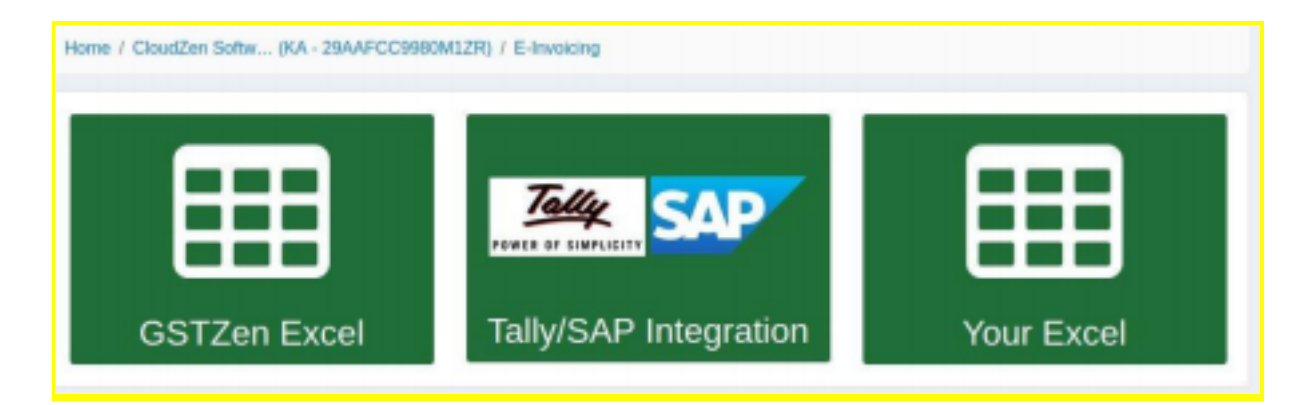

#### 3. Click on Change E-Invoice Portal Login details.

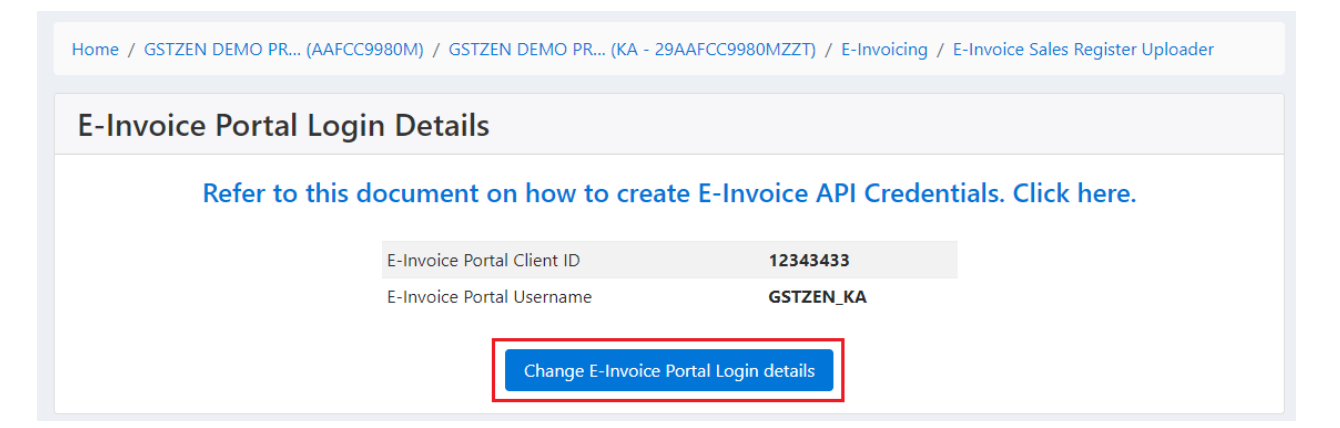

4. Provide *Client ID* and *Client Secret* as **ZENLIVE**. Please note that the username will start with **API\_** 

| Refer to this document on how to creat                | e E-Invoice API Credentials. Download PDF             |
|-------------------------------------------------------|-------------------------------------------------------|
| E-Invoice API Portal Username*                        | E-Invoice API Portal Password*                        |
| API_GSTZENKA                                          |                                                       |
| The username of your account in the E-Invoice portal. | The password of your account in the E-Invoice portai. |
| E-Invoice Client ID*                                  | E-Invoice Client Secret Key*                          |
|                                                       | ZENLIVE                                               |
| ZENLIVE                                               |                                                       |